KMUTT คู่มือการตั้งค่าแอปพลิเคชัน Outlook บน Android

1. เปิดแอปพลิเคชัน Outlook

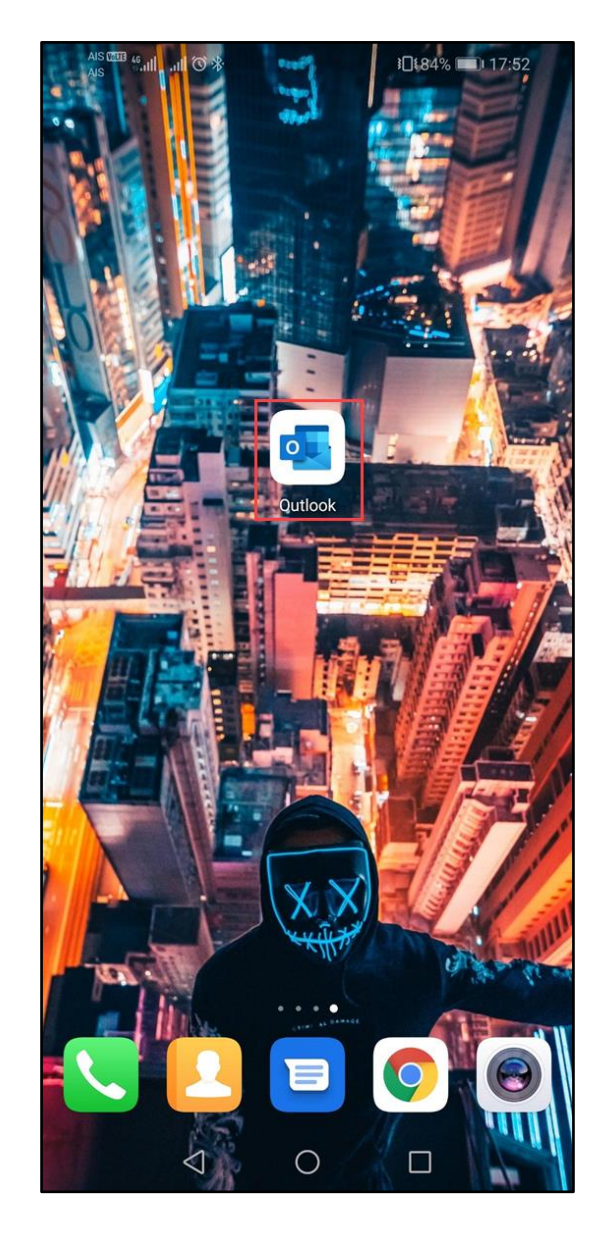

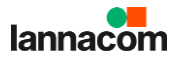

## 2. เลือก "GET STARTED"

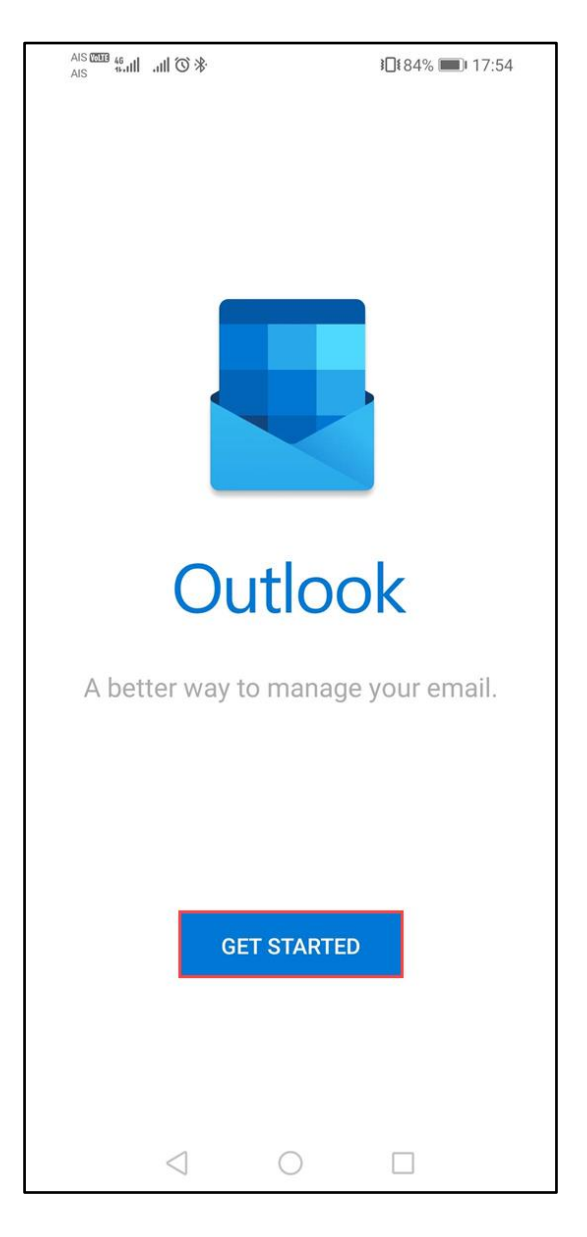

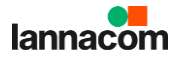

3. กรอกชื่ออีเมล์ แล้วเลือก "Continue"

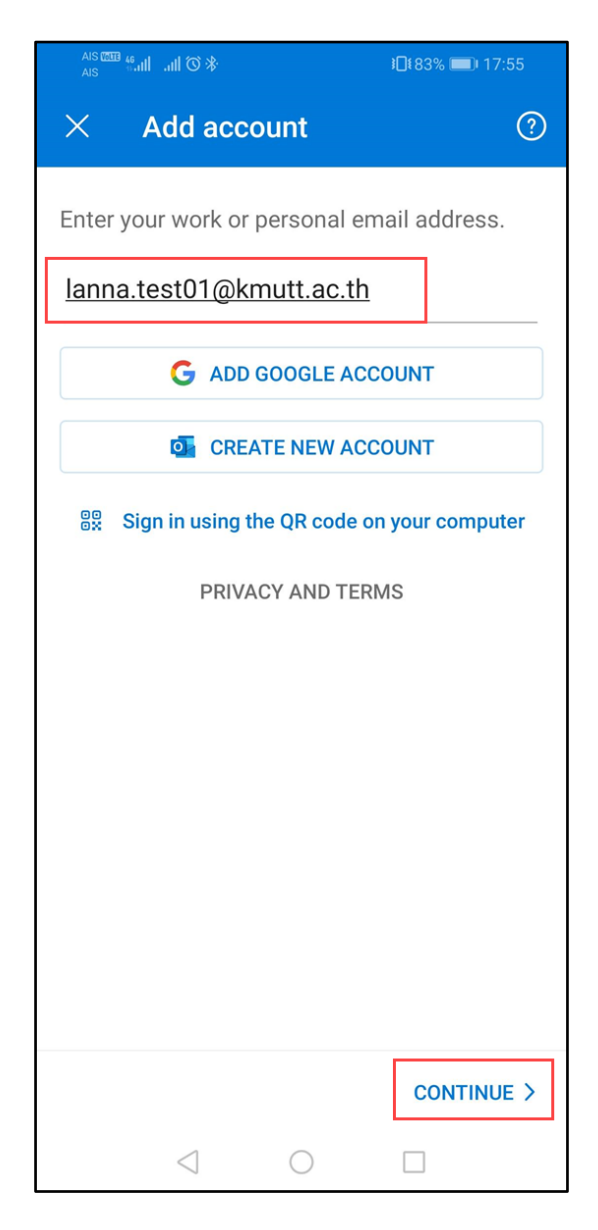

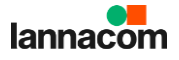

กรอกรายละเอียดการเชื่อมต่อดังนี้
Email Address: ชื่อที่อยู่อีเมล์
Server: mail-hybrid.kmutt.ac.th
Domain\Username: ชื่อที่อยู่อีเมล์
Password: รหัสผ่านการใช้งานอีเมล์
เลือก "เครื่องหมายถูก"

| AIS 1998 编加 前谷 参<br>AIS 1999 和                                 | }□{83% □□ 17:57 |
|----------------------------------------------------------------|-----------------|
| $\leftarrow$ Connect Exchang                                   | e               |
| Email Address                                                  |                 |
| lanna.test01@kmutt.ac.th                                       |                 |
| Server (example: server.domain.com)<br>mail-hybrid.kmutt.ac.th |                 |
| Domain\Username<br>lanna.test01@kmutt.ac.th                    |                 |
| Password                                                       |                 |
| Description (example: Work)                                    |                 |
|                                                                |                 |
|                                                                |                 |
|                                                                |                 |
|                                                                |                 |
| $\triangleleft$ O                                              |                 |

5. จะปรากฏอีเมล์ใหม่ที่เพิ่มเข้าไปในแอปพลิเคชัน Outlook

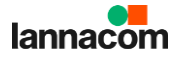

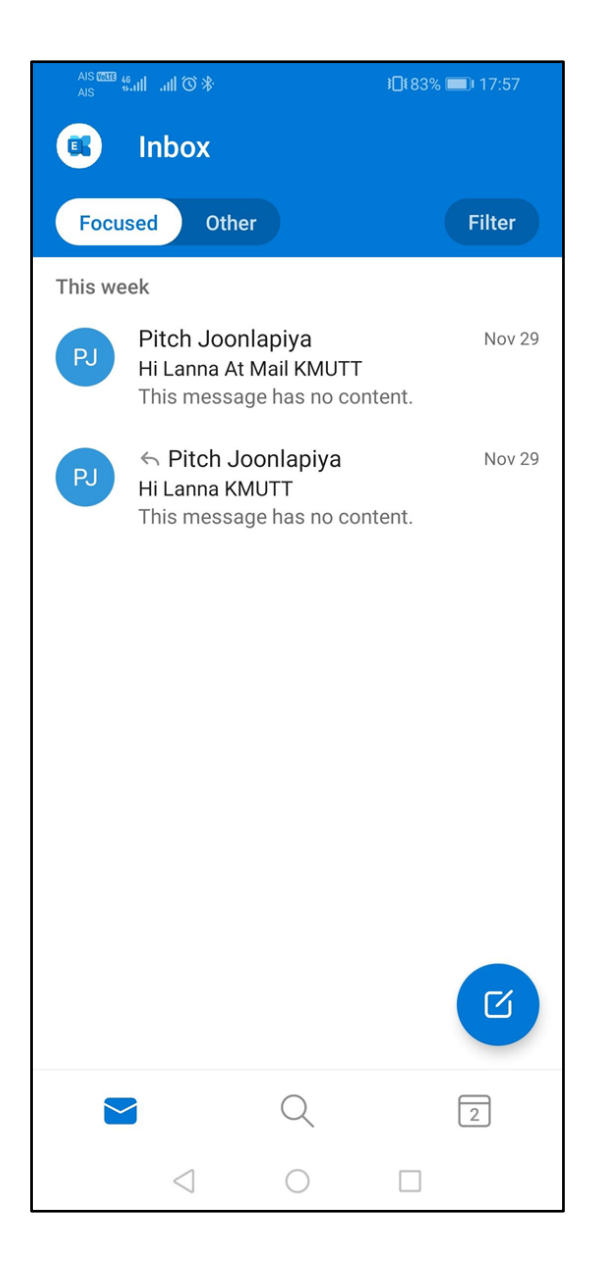

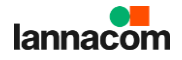